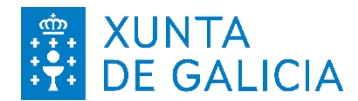

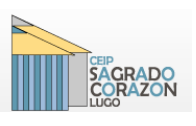

## DESCARGA DO CERTIFICADO DE MATRÍCULA DENDE ABALAR XUNTA

Necesitamos acceder dende un ordenador, xa que aínda non se pode descargar dende a aplicación ABALARMÓBIL.

Entramos en https://espazoabalar.edu.xunta.gal/es e prememos no enlace Acceso aos servizos

Para entrar na aplicación é preciso contar cun certificado dixital ou coa chave 365. (Pode solicitar a chave 365 en <u>https://www.xunta.gal/chave365/solicitude</u>.)

| ABALAR                                     | <b>FTT</b>                                                                                                    |
|--------------------------------------------|----------------------------------------------------------------------------------------------------|
| Identifíquese                              |                                                                                                    |
| Usuario de educación 🔹                     |                                                                                                    |
| Conta de usuario (sen @edu.xunta.gal)      |                                                                                                    |
| Contrasinal                                |                                                                                                    |
| Entrar                                     |                                                                                                    |
| Ou entre con certificado dixital<br>Entrar | XUNTA CONSELLERÍA DE CULTURA<br>EDUCACIÓN FORMACIÓN<br>PROFESIONAL E UNIVERSIDADES<br>Servico prestado pola Consellería de Cultura, Educación,<br>Formación Profesional e Universidades<br>Xunta de Galicia |
| Contacto 😯 Axuda                           |                                                                                                    |

Accedemos ao espazo Familias, onde está a información de cada alumno/a:

| 🧑 espazoAbalar 😑              |                   |                              |
|-------------------------------|-------------------|------------------------------|
| 1 Inicio<br>2 espazo Familias | Inicio > Familias |                              |
|                               |                   |                              |
|                               |                   | 16/11/2023 :<br>08/11/2023 : |
|                               |                   | 04/11/2023 :                 |
|                               |                   | Ver Alumno                   |

Prememos en Ver Alumno, onde atopamos a seguinte información:

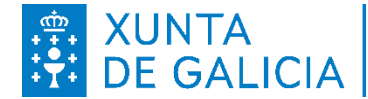

## **XUNTA DE GALICIA** CONSELLERÍA DE EDUCACIÓN, CIENCIA, UNIVERSIDADES E FORMACIÓN PROFESIONAL

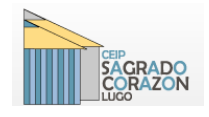

CEIP SAGRADO CORAZÓN Rúa Venancio Senra S/N 27003 LUGO **2** 982870467 **3** 982870470 ceip.sagrado.corazon@edu.xunta.gal http://www.edu.xunta.es/centros/ceipsagradocorazon

| Datos a               | académicos                                                                                                    |
|-----------------------|----------------------------------------------------------------------------------------------------|
| Pode rea<br>as súas ' | alizar un seguimento académico do curso actual no que o seu fillo se encontra matriculado, consultando as súas cualificacións por avaliaci<br>faltas de asistencia.                              |
| Curso                 | actual                                                                                                    |
| Pode co<br>que está   | nsultar os datos xerais do curso no que está matriculado o seu fillo, como o seu titor ou titora, as súas materias e profesorado, as materias<br>exento ou se ten algún cargo no ámbito escolar. |
| Escola                | rización                                                                                                    |
| Pode co               | nsultar o histórico de escolarización do seu fillo e ver as súas cualificacións do ano anterior ao actual.                                                                                       |
| Datos f               | familiares                                                                                                    |
| Pode cor              | nsultar os datos de contacto dos que dispón a Consellería de Educación. Permíteselle modificar os seus datos se estes están desactualizad                                                        |
| Servizo               | os complementarios                                                                                                    |
| Pode cor              | nsultar os datos dos servizos de transporte e comedor do seu fillo.                                                                                                    |
| Faltas                | de conduta                                                                                                    |
| Pode cor              | nsultar as faitas de conduta do seu fillo.                                                                                                    |
| Centro                |                                                                                                    |
| Pode coi              | ñecer os datos de contacto do centro onde se encontra matriculado o seu fillo.                                                                                                    |
| Calend                | lario académico                                                                                                    |
| Pode co               | nsultar o calendario académico do centro ao que pertence o alumno.                                                                                                    |
| Descar                | mar documentos                                                                                                    |
| Desidar               | gar abournentos                                                                                                    |

## Premendo en Descargar documentos podemos descargar o CERTIFICADO DE MATRÍCULA.

| Seguindo os enlaces, poderá obter os distintos certificados en formato pdf, firmados dixitalmente. Os certificados emitidos mantéñense no seu buzón de informes durante 30 días e poderá<br>acceder a eles dende esta ligazón ou na icona destinada a tal fin situada na parte superior da pantalla |    |  |  |
|----------------------------------------------------------------------------------------------------|----|--|--|
| Descargar documente                                                                                                    | DS |  |  |
| Certificado de matrícula PDF                                                                                                    |    |  |  |

Temos que premer en PDF e así xeramos o documento.

| Seguindo os enlaces, poderá obter os distintos<br>acceder a eles dende esta ligazón ou na icona | Seguindo os enlaces, poderá obter os distintos certificados en formato pdf, firmados dixitalmente. Os certificados emitidos mantéñense no seu buzón de informes durante 30 días e poderá<br>acceder a eles dende esta ligazón ou na icona destinada a tal fin situada na parte superior da pantalla |  |  |  |  |
|-------------------------------------------------------------------------------------------------|----------------------------------------------------------------------------------------------------|--|--|--|--|
| Descargar document                                                                              | Descargar documentos                                                                                                    |  |  |  |  |
| Certificado de matrícula PDF                                                                    | Certificado de matrícula PDF                                                                                                    |  |  |  |  |
|                                                                                                 |                                                                                                    |  |  |  |  |
|                                                                                                 |                                                                                                    |  |  |  |  |
|                                                                                                 |                                                                                                    |  |  |  |  |
|                                                                                                 | Descargar documentos                                                                                                    |  |  |  |  |
|                                                                                                 | Xerando o certificado                                                                                                    |  |  |  |  |
|                                                                                                 |                                                                                                    |  |  |  |  |

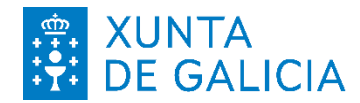

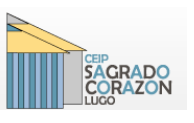

CEIP SAGRADO CORAZÓN Rúa Venancio Senra S/N 27003 LUGO **2** 982870467 **b** 982870470 ceip.sagrado.corazon@edu.xunta.gal http://www.edu.xunta.es/centros/ceipsagradocorazon

O certificado descárgase no buzón de informes, non se pode gardar directamente o documento pdf. Por este motivo temos que acceder ao buzón de informes para descargalo.

| 0                  | O certificado foi xerado correctamente e enviado ao seu buzón de informe . Pode acceder ao buzón de informes premendo aquí                                                                                                    | x |
|--------------------|----------------------------------------------------------------------------------------------------|---|
| Seguind<br>acceder | o os enlaces, poderá obter os distintos certificados en formato pdf, firmados dixitalmente. Os certificados emitidos mantéñense no seu buzón de informes durante 30 días e poderá<br>a eles dende esta ligazón ou na icona destinada a tal fin situada na parte superior da pantalla |   |
| De                 | scargar documentos                                                                                                    |   |
| Certi              | icado de matrícula PDF                                                                                                    |   |

Xerado o documento, para descargar o certificado prememos en aquí, e lévanos directamente á aplicación buzón de informes onde podemos abrir o documento PDF.

Agora si podemos gardalo ou imprimilo.

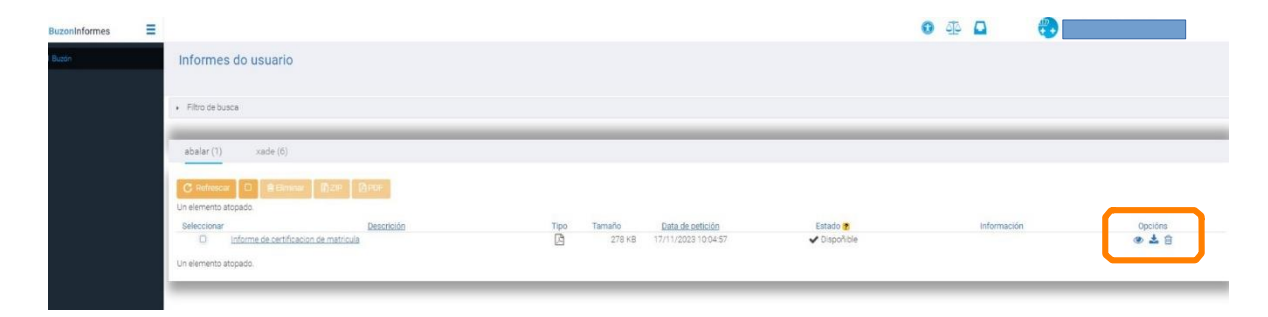